# **Supplementary File 2**

ISAS SAS

This document provides a tutorial on how to use the ISAS demonstration software to generate custom uniqueomes for genomes of interest, using the example of ce6 (for *C. elegans*). The ISAS demonstration software can be accessed from the Imagenix website at <u>http://www.imagenix.com/</u>. Please see the website for details on requirements, specifications, and the full user manual.

# Downloading the Required Files

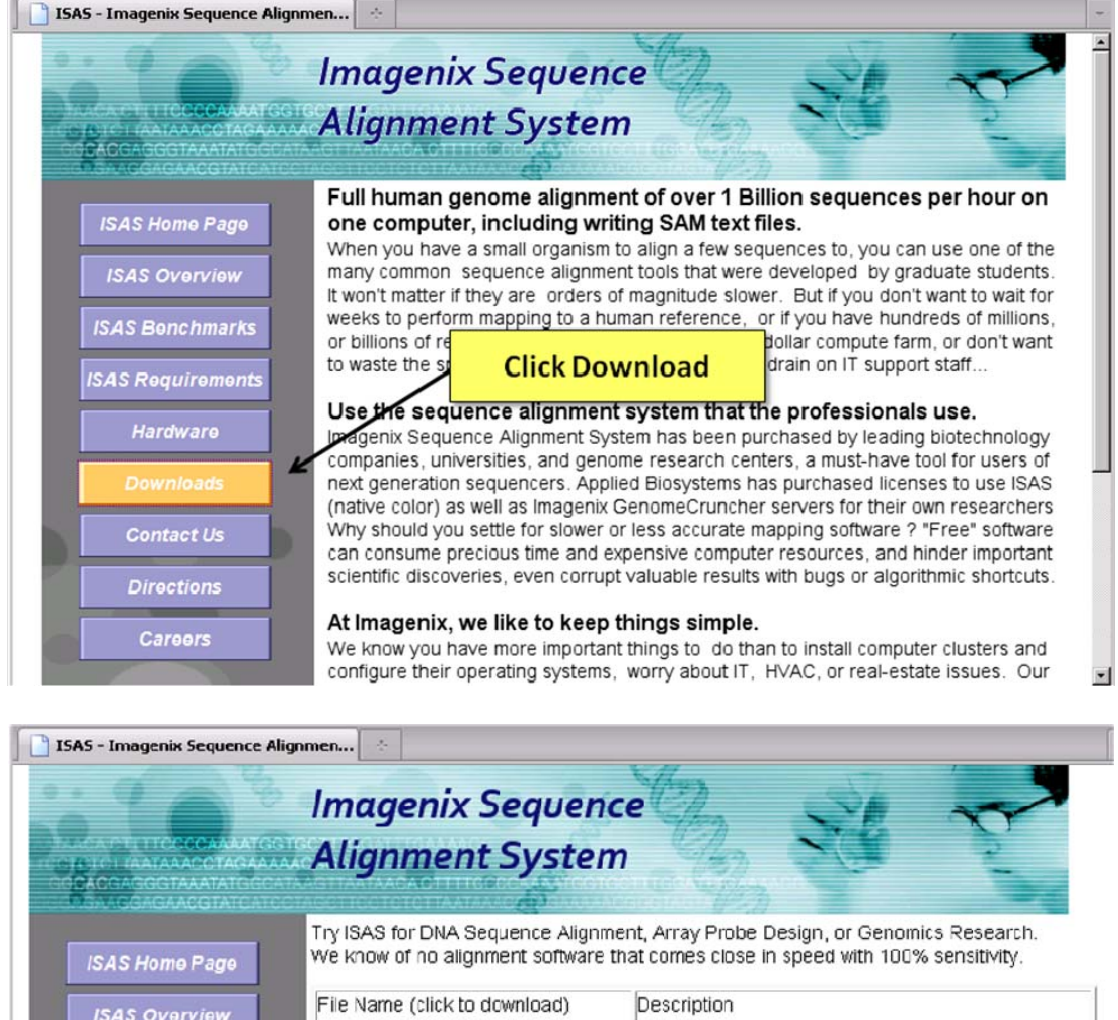

|                                           |                       | mugenix Sequence                                                           | e Chan                                    |                                                                        |  |
|-------------------------------------------|-----------------------|----------------------------------------------------------------------------|-------------------------------------------|------------------------------------------------------------------------|--|
| TTCCCCAAAAT<br>ATAAACCTAGA<br>GGTAAATATGC | GGTG<br>AAAAC<br>CATA | Alignment System                                                           | Hong .                                    | ×(1) 5                                                                 |  |
| ACAACGTATCA<br>Jome Page                  |                       | Try ISAS for DNA Sequence Alignmen<br>We know of no alignment software th  | nt, Array Probe De<br>at comes close in   | esign, or Genomics Research.<br>speed with 100% sensitivity.           |  |
| Overview                                  |                       | File Name (click to download)                                              | Description                               |                                                                        |  |
|                                           |                       | UserGuideBases                                                             | User Guide for B                          | ase Space (fastq) ISAS                                                 |  |
| enchmarks                                 |                       | UserGuideColors                                                            | User Guide for C                          | olor Space (csfasta) ISAS                                              |  |
| oquirements                               |                       | ISASbasesOlcCPU                                                            | Base space 64bi                           | t Linux executable for older CPUs                                      |  |
| rehuare                                   |                       | ISASbasesNewCPU                                                            | Base space 64bi                           | t Linux executable for newer CPUs                                      |  |
| Tuwale                                    |                       | ISAScolorsOldCPU                                                           | Color space 64b                           | it Linux executable for older CPUs                                     |  |
| vnloads                                   |                       | ISAScolorsNewCPU                                                           | Color space 64b                           | Click to download the                                                  |  |
| ntact Us                                  |                       | ISAScolorsVariableLengthOldCPU                                             | Color space 64b                           |                                                                        |  |
|                                           |                       | ISAScolorsVariableLengthNewCPU                                             | Color space 64b                           | required version.                                                      |  |
| ections                                   |                       |                                                                            |                                           |                                                                        |  |
| areers                                    |                       | By downloading, you agree to not re<br>of any of our software or documenta | verse engineer, a<br>tion. All software : | nter, or make unauthorised copies<br>and documentation is provided "as |  |

is' with no warranties made. All rights reserved.

| Opening ISASbasesOldCPU.dem                                                                                                    |                       |
|----------------------------------------------------------------------------------------------------|-----------------------|
| You have chosen to open                                                                                                    |                       |
| ISASbasesOldEPU.dem which is a: dem File from: http://www.imagenic.com What should Firefox do with this file?  Open with Browse Comment | Save the file to disk |
| Do this gutometically for files like this from now on.                                                                                  |                       |

You will also need to download the genome of interest from a site like the UCSC Genome Browser (http:// genome.ucsc.edu/downloads.html). Click on the genome of interest. eg. *C. elegans* 

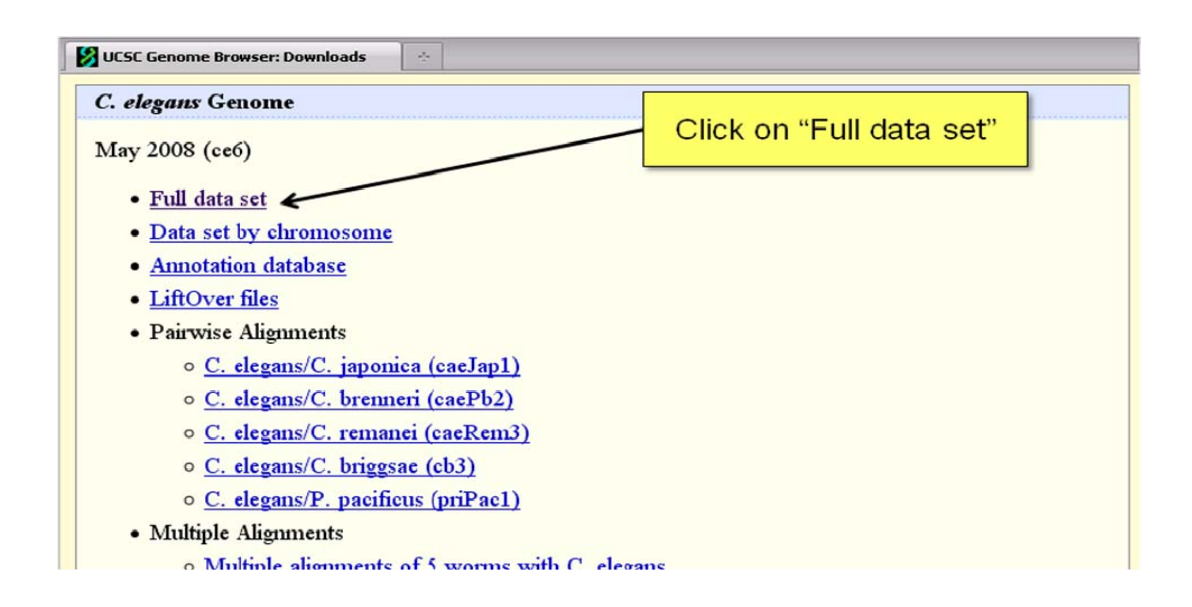

| Name                 | Last modified        | Size   | Description             |
|----------------------|----------------------|--------|-------------------------|
| Parent Directory     |                      | -      |                         |
| chromlgp.tar.gz      | 20-Jun-2008 12:23    | 5 54K  |                         |
| chromFa.tar.gz K     | 20-Jun-2008 12:23    | 5 30M  |                         |
| chromFaMasked.tar.gz | 20-Jun-2008 12:20    | 5 26M  |                         |
| chromOut.tar.gz      | 20-Jun-2008 12:23    | 5 2.6M |                         |
| chromTrf.tar.gz      | 20-Jun-2008 12:2     | 5 189K |                         |
| est.fa.gz            | 01-Aug-2010 10-31    | 70M    | Locate the              |
| est.fa.gz.md5        | 01-Aug-2010 18:30    | 44     | Locale life             |
| md5sum.txt           | 16-Oct-2008 11:03    | 5 254  | chromFa tar oz file and |
| mrna.fa.gz           | 01-Aug-2010 18:38    | 3 1.6M |                         |
| mrna.fa.gz.md5       | 01-Aug-2010 18:38    | 8 45   | click to download       |
| refMrna.fa.gz        | 01-Aug-2010 18:38    | 3 12M  |                         |
| refMrna.fa.gz.md5    | 01-Aug-2010 18:38    | 3 48   |                         |
| upstream1000.fa.gz   | 01-Aug-2010 18:38    | 3 2.7M |                         |
| upstream1000.fa.gz.m | d5 01-Aug-2010 18:38 | 3 53   |                         |
| upstream2000.fa.gz   | 01-Aug-2010 18:38    | 5.1M   |                         |
| upstream2000.fa.gz.m | d5 01-Aug-2010 18:38 | 3 53   |                         |
| upstream5000.fa.gz   | 01-Aug-2010 18:38    | 3 12 M |                         |
| upstream5000.fa.gz.m | d5 01-Aug-2010 18:38 | 3 53   |                         |
| xenoMrna.fa.gz       | 01-Aug-2010 18:38    | 1.0G   |                         |
| xenoMrna.fa.gz.md5   | 01-Aug-2010 18:38    | 3 49   |                         |

| Opening chromFa.tar.gz                                                                                                    |                       |
|----------------------------------------------------------------------------------------------------|-----------------------|
| You have chosen to open                                                                                                    |                       |
| chromFa.tar.gz which is a: gap from: http://hgdownload.cse.ucsc.edu What should Firefox do with this file?  Qpen with Browse  C Save File | Save the file to disk |
| Do this gutomatically for files like this from now on.                                                                                    |                       |

Finally, you will also need to download the perl scripts for processing and converting the ISAS output to bigWig or bigBED files. You can access these scripts from <a href="http://grimmond.imb.uq.edu.au/unqiueome/">http://grimmond.imb.uq.edu.au/unqiueome/</a>.

# Installing the ISAS demonstration software and associated files.

1. Create a directory to run the ISAS software from. Change to that directory. Commands have been highlighted in green for visualization purposes.

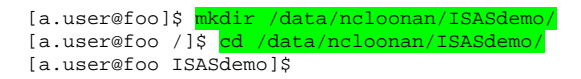

2. Move all of the required files (the demonstration software, the scripts, and the genome fasta files) to that directory.

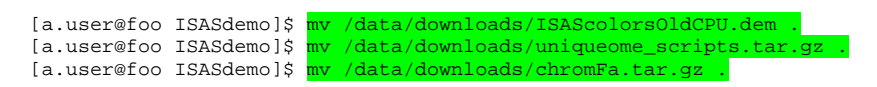

3. Unpack the scripts from their archive

[a.user@foo ISASdemo]\$ tar -xzf uniqueome\_scripts.tar.gz

4. Create a directory for your genome (eg. ce6 for *C. elegans*). Within that directory create a subfolder called "reference". Move and unpack the fasta files into that directory.

| [a.user@foo | ISASdemo]\$  | <mark>mkdir ce6</mark>                      |
|-------------|--------------|---------------------------------------------|
| [a.user@foo | ISASdemo]\$  | mkdir ce6/reference                         |
| [a.user@foo | ISASdemo]\$  | <pre>mv chromFa.tar.gz ce6/reference/</pre> |
| [a.user@foo | ISASdemo]\$  | cd ce6/reference/                           |
| [a.user@foo | reference]\$ | tar -xzf chromFa.tar.gz                     |

5. ISAS requires write permissions enabled for the directory the demo sits in, and the genome directory as well. Use chmod to alter the permissions.

[a.user@foo ISASdemo]\$ <a href="mailto:chmod\_777/data/ncloonan/ISASdemo/">chmod\_777/data/ncloonan/ISASdemo/</a> [a.user@foo ISASdemo]\$ <a href="mailto:chmod\_777/data/ncloonan/ISASdemo/ce6/">ce6/</a>

6. ISAS only accepts fasta files that are named chr[integer].fa (eg. chr10.fa). If necessary, rename the files to conform to this requirement, then run the script called **document\_filename\_changes.pl** to generate a renamed\_chromosomes.txt file for deconvolving these chromosome names later.

```
[a.user@foo reference]$ ls -lha
total 128M
drwxr-xr-x 2 a.user A-Group 4.0K Aug 9 16:50 .
drwxr-xr-x 3 a.user A-Group 4.0K Aug 9 16:49 ..
-rw-r--r-- 1 a.user A-Group 15M Jun 21 2008 chrI.fa
-rw-r--r-- 1 a.user A-Group 15M Jun 21 2008 chrII.fa
-rw-r--r-- 1 a.user A-Group 14M Jun 21 2008 chrIII.fa
-rw-r--r-- 1 a.user A-Group 18M Jun 21 2008 chrIV.fa
-rw-r--r-- 1 a.user A-Group 14K Jun 21 2008 chrM.fa
-rw-r--r-- 1 a.user A-Group 21M Jun 21 2008 chrV.fa
-rw-r--r-- 1 a.user A-Group
                                   18M Jun 21
                                                 2008 chrX.fa
[a.user@foo reference]$ mv chrI.fa chr1.fa
[a.user@foo reference]$ mv chrII.fa chr2.fa
[a.user@foo reference]$ mv chrIII.fa chr3.fa
[a.user@foo reference]$ mv chrIV.fa chr4.fa
[a.user@foo reference]$ mv chrV.fa chr5.fa
[a.user@foo reference]$ mv chrM.fa chr6.fa
[a.user@foo reference]$ mv chrX.fa chr7.fa
[a.user@foo reference]$ ls -lha
total 128M
drwxr-xr-x 2 a.user A-Group 4.0K Aug 9 21:16 .
drwxr-xr-x 3 a.user A-Group 4.0K Aug 9 16:49
-rw-r--r-- 1 a.user A-Group 15M Jun 21 2008 chr1.fa
-rw-r--r-- 1 a.user A-Group 15M Jun 21 2008 chr2.fa
-rw-r--r-- 1 a.user A-Group 14M Jun 21 2008 chr3.fa
-rw-r--r-- 1 a.user A-Group 18M Jun 21 2008 chr4.fa
-rw-r--r-- 1 a.user A-Group 21M Jun 21 2008 chr5.fa
-rw-r--r-- 1 a.user A-Group 14K Jun 21 2008 chr6.fa
-rw-r--r-- 1 a.user A-Group 18M Jun 21 2008 chr7.
[a.user@foo reference]$ cd /data/ncloonan/ISASdemo/
                                                 2008 chr7.fa
[a.user@foo reference]$ ./document_filename_changes.pl -p ce6/reference/
[a.user@foo reference]$ ls -lha ce6/reference/
total 128M
drwxr-xr-x 2 a.user A-Group 4.0K Aug 9 21:22 .
drwxr-xr-x 3 a.user A-Group 4.0K Aug 9 16:49 ..
-rw-r--r-- 1 a.user A-Group 15M Jun 21 2008 chr1.fa
-rw-r--r-- 1 a.user A-Group 15M Jun 21 2008 chr2.fa
-rw-r--r-- 1 a.user A-Group 14M Jun 21 2008 chr3.fa
-rw-r--r-- 1 a.user A-Group 18M Jun 21 2008 chr4.fa
-rw-r--r-- 1 a.user A-Group 21M Jun 21 2008 chr5.fa
-rw-r--r-- 1 a.user A-Group 14K Jun 21 2008 chr6.fa
-rw-r--r-- 1 a.user A-Group 18M Jun 21 2008 chr7.fa
-rw-r--r- 1 a.user A-Group 116 Aug 9 21:22 renamed_chromosomes.txt
[a.user@foo reference]$ more ce6/reference/renamed_chromosomes.txt
             chr1.fa
chrI.fa
chrII.fa
                 chr2.fa
chrIII.fa
                 chr3.fa
chrIV.fa
                 chr4.fa
chrV.fa
                 chr5.fa
chrM.fa
                 chr6.fa
chrX.fa
                 chr7.fa
```

#### Running the ISAS demonstration for the first time

1. When running the ISAS demonstration for the first time, you will need to create the binary files of the reference genome. Firstly, start ISAS.

[a.user@foo /]\$ <mark>cd /data/ncloonan/ISASdemo/</mark> [a.user@foo ISASdemo]\$ <mark>./ISAScolorsOldCPU.dem</mark>

ISAS will now enter interactive mode, and will display many errors as the correct binary files have not been created in the appropriate directories.

ISAS Version 3.2.47 for colors Copyright (c) 2008-2010 Imagenix Technologies Corporation. All rights reserved. Imagenix Sequence Alignment System (colors) is Initializing. Hardware detected: 8 logical processors, 67,665,047,552 bytes RAM. Could not open file "ReferenceDirectory.txt". Defaulting reference directory to "hg19". Loading settings for hg19 Could not read settings file hg19/settings-colors.txt

```
The settings file will be ignored. Using default settings. The settings file will be
overwritten when ISAS exits.
Error: cannot open file "hg19/reference/chr1bases.bin" for reading
**** Database could not be fully loaded. Check error messages above ******
Error: cannot open file "hg19/1-25-0a.bin" for reading
Loading took 0.0 Seconds. Database size OMB min OMB max. Buffer size 0 (OMB)
Current reference directory: hg19
Chr. 1 through Chr. 25 total 0 bases.
 *** REFERENCE DATA NOT LOADED CORRECTLY. Use "CHR=" command to set chromosome range.
 *** If the chromosome range is correct, then use the FASTA command to create reference
files.
Mode=2: ReadLength=25 Mismatches=2 (up to 2 mismatches).
Any bases beyond 25 will be ignored.
Regular Output.
Maximum no. of matches (LIMIT) reported=2.
Sequence Filtering level is 3.
Enter command, or type "?" (and ENTER) for list of commands.
```

 Tell ISAS what the directory of the genome is using the "database" command. <u>IMPORTANT</u>: do not append a trailing '/' to the name of the directory, and do not specify the full path.

```
Saving settings for database=hg19
*** Error: cannot open file "hg19/settings-colors.txt" for saving settings ***
Loading settings for ce6
Could not read settings file ce6/settings-colors.txt
The settings file will be ignored. Using default settings. The settings file will be
overwritten when ISAS exits.
Loading reference for ce6
Error: cannot open file "ce6/reference/chrlbases.bin" for reading
**** Database could not be fully loaded. Check error messages above *****
Error: cannot open file "ce6/1-25-0a.bin" for reading
Current reference directory: ce6
Chr. 1 through Chr. 25 total 0 bases.
 *** REFERENCE DATA NOT LOADED CORRECTLY. Use "CHR=" command to set chromosome range.
 *** If the chromosome range is correct, then use the FASTA command to create reference
files.
Mode=2: ReadLength=25 Mismatches=2 (up to 2 mismatches).
Any bases beyond 25 will be ignored.
Regular Output.
Maximum no. of matches (LIMIT) reported=2.
Sequence Filtering level is 3.
Enter next command, or type "?" (and ENTER) for list of commands.
```

3. Set the chromosome range using the "chr" command.

Reloading reference data...

database:

\*\*\*\* Database could not be fully loaded. Check error messages above \*\*\*\*\*\*
Error: cannot open file "ce6/1-7-0a.bin" for reading
Enter next command, or type "?" (and ENTER) for list of commands.

Error: cannot open file "ce6/reference/chrlbases.bin" for reading

4. Use the "fasta" command to make the reference files.

```
ce6/reference/chr1.fa to ce6/reference/chr1colors.bin...15072421 bases (0 Ns)
ce6/reference/chr2.fa to ce6/reference/chr2colors.bin...15279323 bases (0 Ns)
ce6/reference/chr3.fa to ce6/reference/chr3colors.bin...13783681 bases (0 Ns)
ce6/reference/chr4.fa to ce6/reference/chr4colors.bin...17493785 bases (0 Ns)
ce6/reference/chr5.fa to ce6/reference/chr5colors.bin...20919568 bases (0 Ns)
ce6/reference/chr6.fa to ce6/reference/chr6colors.bin...13794 bases (0 Ns)
ce6/reference/chr7.fa to ce6/reference/chr7colors.bin...17718854 bases (0 Ns)
ce6/reference/chr7.fa to ce6/reference/chr7colors.bin...17718854 bases (0 Ns)
ce6/reference/chr7.fa to ce6/reference/chr7colors.bin...17718854 bases (0 Ns)
ce6/reference/chr7.fa to ce6/reference/chr7colors.bin...17718854 bases (0 Ns)
ce6/reference/chr7.fa to ce6/reference/chr7colors.bin...17718854 bases (0 Ns)
ce6/reference/chr7.fa to ce6/reference/chr7colors.bin...17718854 bases (0 Ns)
ce6/reference/chr7.fa to ce6/reference/chr7colors.bin...17718854 bases (0 Ns)
```

5. Use the "makebin" command to make the binary files. You will need to type "yes" to confirm that you wish to do this. This is a quick process for a small genome like ce6, however for large mammalian genomes this process can take around 90 minutes. This and the previous four commands will only need to be run **once** per genome.

```
Are you sure you want to make bin file for chr. 1 through 7 (type "yes" to continue) ?yes
Evaluating 0a
Creating Oa
Sorting Oa
Saving ce6/1-7-0a.bin. writing 1024MB...writing 382MB...Done 1 of 7
Evaluating 1a
Creating la
Sorting 1a
Saving ce6/1-7-1a.bin. writing 1024MB...writing 382MB...Done 2 of 7
Evaluating 2a
Creating 2a
Sorting 2a
Saving ce6/1-7-2a.bin. writing 1024MB...writing 382MB...Done 3 of 7
Evaluating 3a
Creating 3a
Sorting 3a
Saving ce6/1-7-3a.bin. writing 256MB...writing 382MB...Done 4 of 7
Evaluating 4a
Creating 4a
Sorting 4a
Saving ce6/1-7-4a.bin. writing 256MB...writing 382MB...Done 5 of 7
Evaluating 5a
Creating 5a
Sorting 5a
Saving ce6/1-7-5a.bin. writing 256MB...writing 382MB...Done 6 of 7
Evaluating 6a
Creating 6a
Sorting 6a
Saving ce6/1-7-6a.bin. writing 256MB...writing 382MB...Done 7 of 7
The current configuration aligns 1000 million sequences at a time.
Makebin took 297 Seconds
```

### Creating uniqueomes using the ISAS demonstration software

1. Turn filtering off (when filtering is enabled, this means that ISAS does not perform an exhaustive search).

<mark>filter=0</mark> Filter turned off.

2. Set the mode of the alignment. For an explanation of the modes available, type "mode=?".

| moue-:             |                                                                                                    |
|--------------------|----------------------------------------------------------------------------------------------------|
| The follow         | ing modes are supported:                                                                                                    |
| MODE=0             | First 25 bases must have 0 mismatches (perfect match).                                                                                                    |
| MODE=1             | First 25 bases can have up to 1 mismatch (i.e. 0 or 1).                                                                                                    |
| MODE=1VA           | First 25 bases can have up to 1 mismatch, where two valid adjacent mismatches (VA) count as 1 mismatch.                                                                       |
| MODE=2             | First 25 bases can have up to 2 mismatches (0, 1, or 2).                                                                                                    |
| MODE=2VA           | First 25 bases can have up to 2 mismatches, where two valid adjacent mismatches (VA) count as 1 mismatch.                                                                     |
| MODE=02            | First find all perfect matches for first 25, then add all locations with up to 2 mismatches for first 25.                                                                     |
| MODE=012           | First find all perfect matches for first 25, then add all locations with 1 mismatch for first 25, then add all locations with 2 mismatches for first 25.                      |
| MODE=02VA          | First find all perfect matches for first 25, then add all locations with up to 2 mismatches for first 25 with VA pairs counting as singles.                                   |
| MODE=012VA         | First find all perfect matches for first 25, then add all 1 mismatches for first 25, then add all 2VA mismatches for first 25.                                                |
| MODE=3<br>MODE=3VA | First 50 bases can have up to 3 mismatches (0, 1, 2 or 3).<br>First 50 bases can have up to 3 mismatches, where two valid<br>adjacent mismatches (VA) count as 1 mismatch.    |
| MODE=4<br>MODE=4VA | First 50 bases can have up to 4 mismatches (0, 1, 2, 3 or 4).<br>First 50 bases can have up to 4 mismatches, where two valid<br>adjacent mismatches (VA) count as 1 mismatch. |
| MODE=5             | First 50 bases can have up to 5 mismatches $(0, 1, 2, 3, 4 \text{ or } 5)$ .                                                                                                  |
|                    |                                                                                                    |

In any "first 25" mode, ReadLength can be extended beyond 25 by using the command "GLOBAL=ReadLength,TotalMismatches".

In any mode, searching for any sequence stops after a total of LIMIT (currently set to 2) matches are found for that sequence.

Enter next command, or type "?" (and ENTER) for list of commands. mode=5 The current configuration aligns 1000 million sequences at a time.

3. To confirm that all the settings for the uniqueome are as desired, use the "status" command.

```
Current reference directory: ce6
Chr. 1 through Chr. 7 total 100,281,426 bases.
Mode=5: ReadLength=50 Mismatches=5 (up to 5 mismatches).
Any bases beyond 50 will be ignored.
Regular Output.
Maximum no. of matches (LIMIT) reported=2.
Sequence Filtering is disabled (lossless alignment).
The current configuration can align up to 1000 million sequences at a time.
```

Enter next command, or type "?" (and ENTER) for list of commands.

4. Run the command "makestats".

status

```
makestats
The current configuration aligns 821 million sequences at a time.
Stats will be created in 1 loops.
Loop no. 1 (of 1)
L0a 3.0 Sec.
R5 75.4 Sec.
```

```
L1a 3.0 Sec.
R5 72.0 Sec.
L2a 2.4 Sec.
R5 64.5 Sec.
L3a 1.3 Sec.
R5 112.0 Sec.
L4a 1.4 Sec.
R5 117.5 Sec.
L5a 1.3 Sec.
R5 110.6 Sec.
L6a 1.4 Sec.
R5 99.7 Sec.
Wrote UniqueChrlLength50Mismatches5ce6
Wrote UniqueChr2Length50Mismatches5ce6
Wrote UniqueChr3Length50Mismatches5ce6
Wrote UniqueChr4Length50Mismatches5ce6
Wrote UniqueChr5Length50Mismatches5ce6
Wrote UniqueChr6Length50Mismatches5ce6
Wrote UniqueChr7Length50Mismatches5ce6
The current configuration aligns 1000 million sequences at a time.
Stats took 680 Seconds
Enter next command, or type "?" (and ENTER) for list of commands.
auit
Bye !
Saving settings for database=ce6
```

Alternatively, the "makestats" command can be run in non-interactive mode (recommended for larger genomes.

[a.user@foo ISASdemo]\$ nohup ./ISAScolorsOldCPU.dem makestats &

## Working with ISAS uniqueome output

The output from ISAS is a compact text file that mirrors the chromosomes used as the reference, with one file per chromosome and a one-to-one coordinate-to-score correspondence. A score of 1 indicates a single (self) match for the given word size and stringency criteria. Scores of 2-9 indicate the corresponding number of genome matches and an "X" is used to denote starting positions for N-mers with 10 or more matches. Starting positions that do not correspond to unambiguous words, i.e. those containing "N" and those at the end of the sequence, are denoted with "N". How to convert these files to BED plots and wiggle plots is described below.

1. Use the script **make\_and\_compress\_BED.pl** to convert the ISAS output into a single BED file containing the positive strand unique start sites.

| [a.user@foo ISASdemo]\$                     | ./make_and_compress_BED.pl -p /data/ncloonan/ISASdemo/ -f           |
|---------------------------------------------|---------------------------------------------------------------------|
| /data/ncloonan/ISASdem                      | o/ce6/reference/renamed_chromosomes.txt -o /data/ncloonan/ISASdemo/ |
| -n ce6_uniqueome.uniqu                      | e_starts.color-space.50.5.positive.BED                              |
| Processing file name:<br>chromosome: chrI   | /data/ncloonan/ISASdemo//UniqueChrlLength50Mismatches5ce6           |
| Processing file name:<br>chromosome: chrII  | /data/ncloonan/ISASdemo//UniqueChr2Length50Mismatches5ce6           |
| Processing file name:<br>chromosome: chrIII | /data/ncloonan/ISASdemo//UniqueChr3Length50Mismatches5ce6           |
| Processing file name:<br>chromosome: chrIV  | /data/ncloonan/ISASdemo//UniqueChr4Length50Mismatches5ce6           |
| Processing file name:<br>chromosome: chrV   | /data/ncloonan/ISASdemo//UniqueChr5Length50Mismatches5ce6           |
| Processing file name:<br>chromosome: chrM   | /data/ncloonan/ISASdemo//UniqueChr6Length50Mismatches5ce6           |
| Processing file name:<br>chromosome: chrX   | /data/ncloonan/ISASdemo//UniqueChr7Length50Mismatches5ce6           |
| [a.user@foo ISASdemo]\$<br>total 102M       | ls -lha                                                             |

| drwxrwxrwx 6 a.user | A-Group 4                | 4.0K Au | ıg 12 | 10:57  |                                    |
|---------------------|--------------------------|---------|-------|--------|------------------------------------|
| drwxr-xr-x 9 a.user | A-Group                  | 68K Aı  | ıg 11 | 12:35  |                                    |
| drwxrwxrwx 3 a.user | A-Group 4                | 4.0K Au | ıg 11 | 12:16  | себ                                |
| -rw-rr 1 a.user     | A-Group 3                | 3.4M Au | ıg 12 | 10:57  | ce6_uniqueome.unique_starts.color- |
| space.50.5.positive | .BED                     |         |       |        |                                    |
| -rwxr-xr-x 1 a.user | A-Group 1                | 1.4M Au | ıg 2  | 15:40  | ISAScolorsOldCPU.dem               |
| -rwxr-xr-x 1 a.user | A-Group 3                | 3.4K Aı | ıg 12 | 10:52  | make_and_compress_BED.pl           |
| -rwxr-xr-x 1 a.user | A-Group 3                | 3.7K Au | ıg 12 | 10:52  | make_COV_plot.pl                   |
| -rwxr-xr-x 1 a.user | A-Group 1                | 1.5K Aı | ıg 12 | 10:52  | make_negative_BED.pl               |
| -rw-rr 1 a.user     | A-Group                  | 314 Au  | ıg 11 | 12:23  | ReferenceDirectory.txt             |
| -rw-rr 1 a.user     | A-Group                  | 15M Au  | ıg 12 | 10:51  | UniqueChrlLength50Mismatches5ce6   |
| -rw-rr 1 a.user     | A-Group                  | 15M Au  | ıg 12 | 10:51  | UniqueChr2Length50Mismatches5ce6   |
| -rw-rr 1 a.user     | A-Group                  | 14M Au  | ıg 12 | 10:51  | UniqueChr3Length50Mismatches5ce6   |
| -rw-rr 1 a.user     | A-Group                  | 17M Au  | ıg 12 | 10:51  | UniqueChr4Length50Mismatches5ce6   |
| -rw-rr 1 a.user     | A-Group                  | 21M Au  | ıg 12 | 10:51  | UniqueChr5Length50Mismatches5ce6   |
| -rw-rr 1 a.user     | A-Group                  | 14K Au  | ıg 12 | 10:51  | UniqueChr6Length50Mismatches5ce6   |
| -rw-rr 1 a.user     | A-Group                  | 18M Au  | ıg 12 | 10:51  | UniqueChr7Length50Mismatches5ce6   |
| [a.user@foo ISASdem | o]\$ <mark>tail -</mark> | lines   | s=5 c | e6_uni | queome.unique_starts.color-        |
| space.50.5.positive | .BED                     |         |       |        |                                    |
| chrX 17715934       | 17716                    | 6276    |       | 1      |                                    |
| chrX 17716278       | 17716                    | 6282    |       | 1      |                                    |
| chrX 17716283       | 17716                    | 6381    |       | 1      |                                    |
| chrX 17716387       | 17717                    | 7840    |       | 1      |                                    |
| chrX 17718013       | 17718                    | 8703    |       | 1      |                                    |

2. Use the script **make\_negative\_BED.pl** to create a BED file containing the negative strand unique start sites. This script requires a chrom.sizes file that can be generated with a tool (**fetchChromSizes**) downloadable from the UCSC genome at <a href="http://hgdownload.cse.ucsc.edu/downloads.html">http://hgdownload.cse.ucsc.edu/downloads.html</a>. This is simply a tab delimited text file with the chromosome names, and the number of nucleotides in each chromosome as follows:

| @foo ISASdemo]\$ | more ce6.chrom                                                                                                    | .sizes                                                                                                    |
|------------------|----------------------------------------------------------------------------------------------------|----------------------------------------------------------------------------------------------------|
| 15072421         |                                                                                                    |                                                                                                    |
| 15279323         |                                                                                                    |                                                                                                    |
| 13783681         |                                                                                                    |                                                                                                    |
| 17493785         |                                                                                                    |                                                                                                    |
| 13794            |                                                                                                    |                                                                                                    |
| 20919568         |                                                                                                    |                                                                                                    |
| 17718854         |                                                                                                    |                                                                                                    |
| @foo ISASdemo]\$ | ./make_negative                                                                                                    | e_BED.pl -f                                                                                                    |
| cloonan/ISASdemo | /ce6_uniqueome                                                                                                    | .unique_starts.color-space.50.5.positive.BED -s /d                                                                                                    |
| oonan/ISASdemo/c | e6.chrom.sizes                                                                                                    | -1 50                                                                                                    |
| @foo ISASdemo]\$ | taillines=5                                                                                                    | ce6_uniqueome.unique_starts.color-                                                                                                    |
| 0.5.negative.BED |                                                                                                    |                                                                                                    |
| 17715984         | 17716326                                                                                                    | 1                                                                                                    |
| 17716328         | 17716332                                                                                                    | 1                                                                                                    |
| 17716333         | 17716431                                                                                                    | 1                                                                                                    |
| 17716437         | 17717890                                                                                                    | 1                                                                                                    |
| 17718063         | 17718753                                                                                                    | 1                                                                                                    |
|                  | <pre>@foo ISASdemo]\$     15072421     15279323     13783681     17493785     13794     20919568     17718854 @foo ISASdemo]\$     cloonan/ISASdemo]\$     dfoo ISASdemo]\$     0</pre> | <pre>@foo ISASdemo]\$ more ce6.chrom 15072421 15279323 13783681 17493785 13794 20919568 17718854 @foo ISASdemo]\$ ./make_negative cloonan/ISASdemo/ce6.uniqueome conan/ISASdemo]\$ taillines=5 0 (5.negative.BED 17715984 17716326 17716328 17716332 17716333 17716431 17716437 17717890 17718063 17718753</pre> |

3. Use the script **make\_COV\_plot.pl** to create an unstranded coverage plot of uniqueness. As described above, this tool also needs a chrom.sizes text file.

| [a.use  | r@foo ISASdemo]\$                           | ./make_negative | e_BED.  | .pl -f                                          |            |  |  |
|---------|---------------------------------------------|-----------------|---------|-------------------------------------------------|------------|--|--|
| /data/1 | ncloonan/ISASdemo                           | /ce6_uniqueome  | .unique | <pre>ue_starts.color-space.50.5.positive.</pre> | .BED -s /d |  |  |
| ata/nci | ata/ncloonan/ISASdemo/ce6.chrom.sizes -1 50 |                 |         |                                                 |            |  |  |
| [a.use: | r@foo ISASdemo]\$                           | taillines=5     | ce6_u   | uniqueome.unique_starts.color-space.            | .50.5.Wig  |  |  |
| chrX    | 17718747                                    | 17718748        | 10      |                                                 |            |  |  |
| chrX    | 17718748                                    | 17718749        | 8       |                                                 |            |  |  |
| chrX    | 17718749                                    | 17718750        | 6       |                                                 |            |  |  |
| chrX    | 17718750                                    | 17718751        | 4       |                                                 |            |  |  |
| chrX    | 17718751                                    | 17718752        | 2       |                                                 |            |  |  |

4. Tools for converting BED and WIG files to bigBed (**bedToBigBed**) and bigWig (**wigToBigWig**) are available to download from the UCSC genome browser page at <u>http://hgdownload.cse.ucsc.edu/downloads.html</u>. These files convert the text files generated here, to binary files that can be viewed easily through the UCSC genome browser.